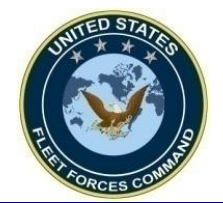

MRRS Deploy Tab Guide for Command Representatives

# How to Create or Update a Deployment Event in MRRS

UNCLASSIFIED

**United States Fleet Forces** 

Ready Fleet ... Global Reach

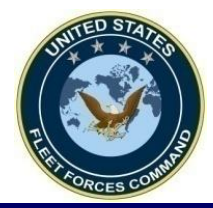

## **CREATE A DEPLOYMENT EVENT**

**United States Fleet Forces** 

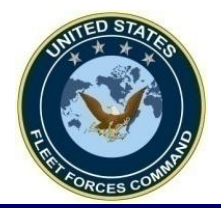

### Access MRRS Web Page

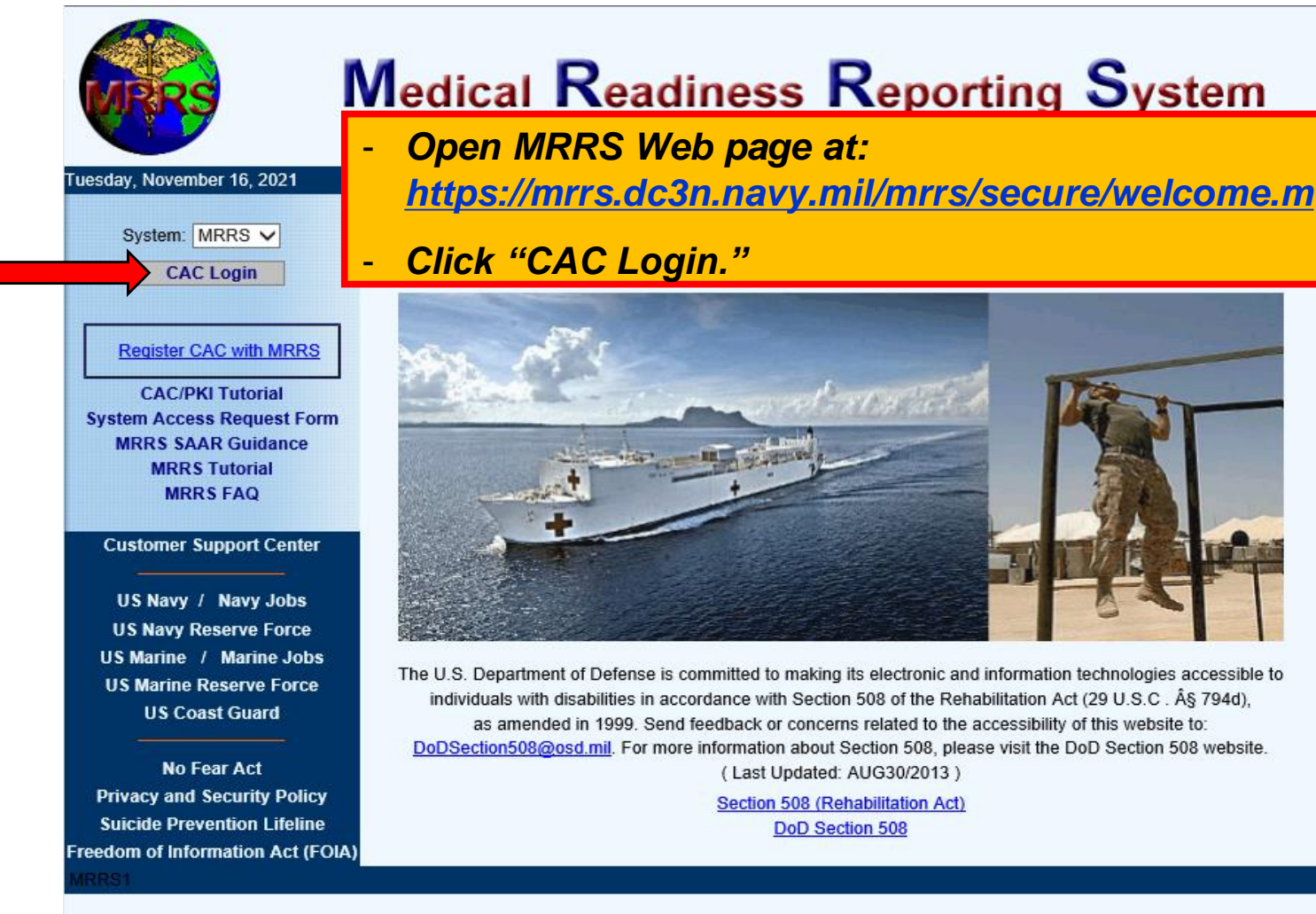

NCIS - Report a Crime

Naval Information Warfare Center (NIWC) Atlantic 2251 Lakeshore Dr, New Orleans, LA 70122 This is an official U.S. Navy Web Site. This is a Department of Defense (DOD) computer system.

**United States Fleet Forces** 

Ready Fleet ... Global Reach

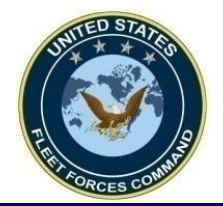

### **Opening the Sailor's Record**

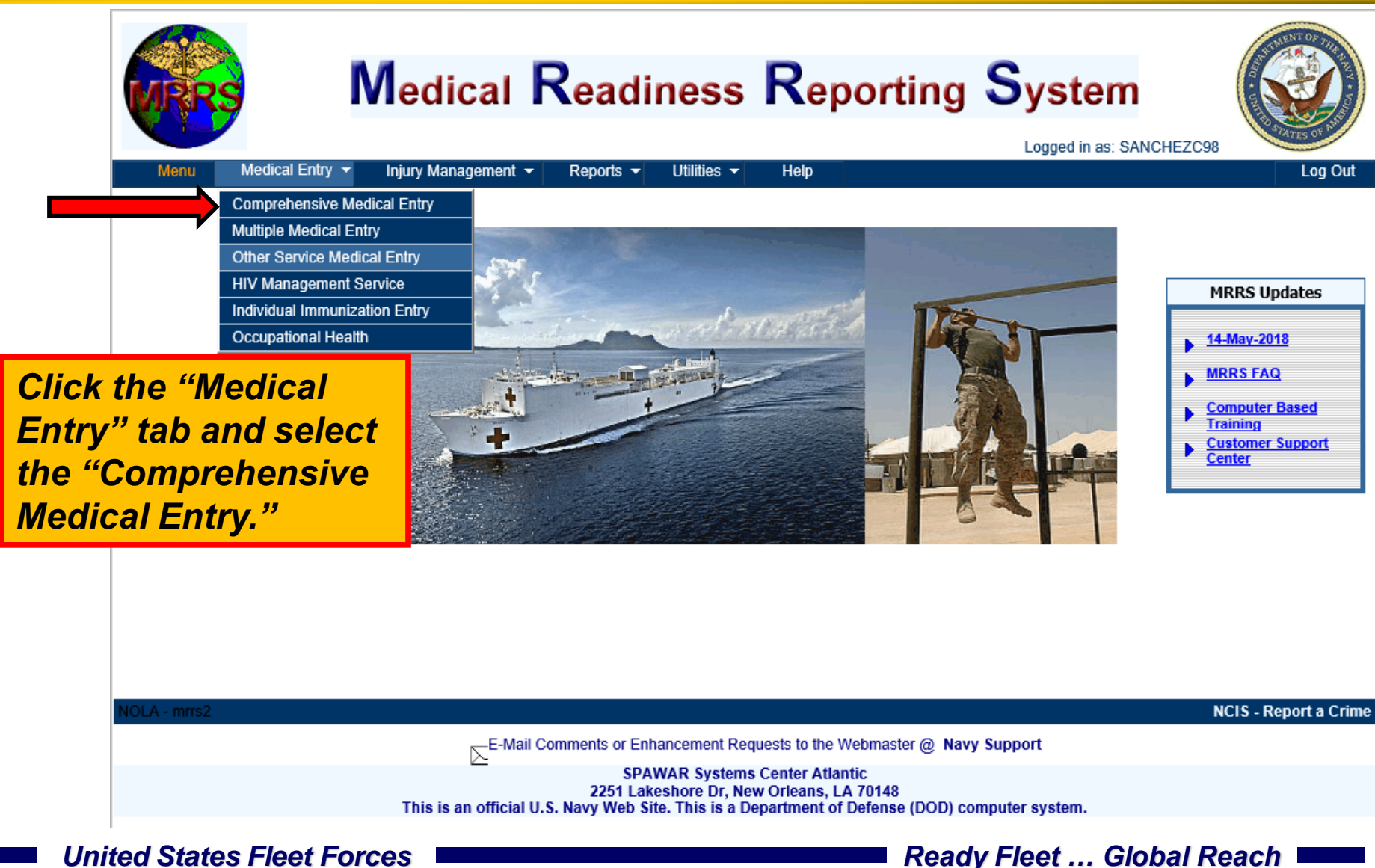

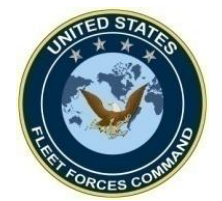

### **Opening the Sailor's Record**

| WRRS                                                                                                  | Comprehensive Medical Entry |        |                                                                                                    |                                                                                            | Logged in as:<br>SANCHEZC98                                          |                                                                    |                 |         |
|----------------------------------------------------------------------------------------------------|-----------------------------|--------|----------------------------------------------------------------------------------------------------|--------------------------------------------------------------------------------------------|----------------------------------------------------------------------|--------------------------------------------------------------------|-----------------|---------|
| Menu                                                                                                  |                             |        |                                                                                                    |                                                                                            |                                                                      |                                                                    | Help            | Log Out |
| Search                                                                                                | 🖲 Local 📿                   | Global | Name                                                                                                    |                                                                                            | SSN                                                                  | Activity                                                           | U               | nit     |
| SSN:<br>DoD ID:<br>Last Four:<br>Name:<br>Command:<br>Activity:<br>Unit:<br>Program:<br>Company Code: | Clear                       |        | Choose "<br>enter one<br>options in<br>• Last na<br>• Full SS<br>• Full Do<br>Then clic<br>your keyl<br>record. | Local" or<br>of the Me<br>n the appr<br>ame and la<br>D ID/EDIF<br>k "Apply"<br>board to o | "Globa<br>mber's<br>opriate<br>ast four<br>Pl<br>or hit "<br>pen the | l" search a<br>information<br>box:<br>SSN<br>enter" on<br>Member's | then<br>on<br>S |         |

**United States Fleet Forces** 

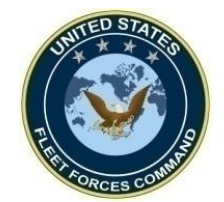

### **Opening the Sailor's Record**

| Comp                                                                                                | prehensive Medical Entry                                                                                                    |                                       |
|----------------------------------------------------------------------------------------------------|----------------------------------------------------------------------------------------------------|---------------------------------------|
| Menu                                                                                                | Help Log Out                                                                                                    |                                       |
| Search Local O Global                                                                               | Name A SSN Activity Unit<br>Name XXX-XX- N7347 09623                                                                                                    |                                       |
| Last Four:<br>Name:<br>Command:                                                                     | Comprehensive Medical Entry                                                                                                    | Logged in as:<br>ANCHEZC98<br>Log Out |
| ~<br>_                                                                                              | IMR Status: Fully Medically Ready                                                                                                    | Find                                  |
| Activity:<br>Unit:<br>Compar<br>Compar<br>Click the Sailor's<br>record then in the<br>"Deploy" tab. | Member       Activity       Blood       Deploy       Immune       Tests       Exams       Forms       Record       Waivers       Status         Address       Street:       727 GEMSTONE DRIVE UNIT D       09623       VP 4       Unit:       09623       VP 4         Gity:       DAK HARBOR       DOB / Age / Sex:       USN       11       DOB / Age / Sex:       24-Sep-1983       29       M         Drill Weekend:       Immune       Immune |                                       |
| United States Fleet Fo                                                                              | NEC/NOBC       Frimary:       K10A       Description         Secondary:       K24A       Description         Designator:       FRC Code/Date:       Expand         PRC Code/Date:       Expand         Secondary:       Code/Date:       Expand         PRC Code/Date:       Expand         Secondary:       Code/Date:       Expand         Secondary:       Code/Date:       Expand         Secondary:       Secondary:       Expand         Secondary:       Secondary:       Expand         Secondary:       Secondary:       Secondary:         Secondary:       Secondary:       Secondary:         Secondary:       Secondary:       Secondary:         Secondary:       Secondary:       Secondary:         Secondary:       Secondary:       Secondary:         Secondary:       Secondary:       Secondary:         Secondary:       Secondary:       Secondary:         Secondary:       Secondary:       Secondary:         Secondary:       Secondary:       Secondary:         Secondary:       Secondary:       Secondary:         Secondary:       Secondary:       Secondary:         Secondary:       Secondary:<                                                                                      | 6                                     |

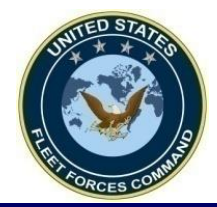

### Creating an Individual Deployment Event

|                     | C                                                                                                    | omprehens                                                            | ive Medical                                                        | Entry<br>Logged in as<br>SANCHEZC9                                                         |
|---------------------|----------------------------------------------------------------------------------------------------|----------------------------------------------------------------------|--------------------------------------------------------------------|--------------------------------------------------------------------------------------------|
|                     | Menu Name Member Activity Blood Eyes/Au Active Deployment Deployed/Deploying: * No V 1 Theater Entry Date: | IMR Status: Ful<br>dio Dental Deploy Imr<br>Dest. COCOM:<br>Country: | Ily Medically Ready                                                | Help Log Out<br>Find<br>orms Record Waivers Status<br>DHA Reason:                          |
|                     | Est. Theater Dep. Date:<br>MHA1:<br>PDHA: Completed<br>MHA1: Completed                                     | DHA-IHE<br>PDHRA: Not Required<br>MHA2: Not Required                 | <u>3 Note</u><br>Pre-Serum(HIV): 23-Mar-2020<br>MHA3: Not Required | ANAM Completion Date: 23-Jan-2020 Hx<br>Post-Serum(HIV): 28-Jan-2021<br>MHA4: Not Required |
| Clic<br>dro<br>to c | ck the "Deployed/D<br>op down option and<br>create the deploym                                             | eploying"<br>select "Yes"<br>ent event.                              | A (DD2796) PDHA Referral Ind P                                     | DHRA (DD2900) PDHRA Referral Ind Modify                                                    |
|                     | Add Deployment Health Assessment                                                                           | Add/Edit MHA Dates                                                   | <u>Refresh Current Stat</u>                                        | us VMost Current Deployment                                                                |

**United States Fleet Forces** 

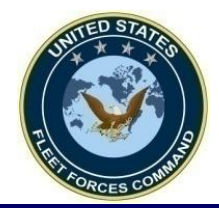

### Creating an Individual Deployment Event

| WRRS                                                 | Compr                       | ehensive                  | e Medica                                     | I Entry              | Log                                    | ged in as:<br>CHEZC98 |
|------------------------------------------------------|-----------------------------|---------------------------|----------------------------------------------|----------------------|----------------------------------------|-----------------------|
| Menu                                                 |                             |                           | diasthe Basedan R                            |                      | Help                                   | .og Out               |
| Name                                                 |                             | IMR Status: Fully Me      |                                              |                      |                                        | ave                   |
| Member Activity Blood E                              | yes/Audio Dental            | Deploy Immune             | Tests Exams                                  | Forms Record         | Waivers Status                         |                       |
| Active Deployment<br>Deployed/Deploying: * Yes V     | i Dest. C                   | 0COM:*                    | AOR                                          | DHA Reason:*         |                                        | <b>~</b>              |
| Theater Entry Date: *                                | Co                          | ountry: *                 | ~                                            | Event: *             |                                        | $\overline{}$         |
| Est. Theater Dep. Date: *                            |                             |                           |                                              |                      |                                        |                       |
| MHA1:                                                |                             | DHA-IHB Note              |                                              | ANAM Comple          | etion Date: 23-Jan-2020                | Hx                    |
| Current Status<br>PDHA: Completed<br>MHA1: Completed | PDHRA: Not R<br>MHA2: Not R | equired Pre-Se<br>equired | erum(HIV): 23-Mar-2020<br>MHA3: Not Required | Post-Serum(I<br>Mi   | HIV): 28-Jan-2021<br>HA4: Not Required |                       |
| Pre-DHA (DD2795) Dest COCOM                          | Loc. Start Date             | End Date PDHA (D          | D2796) PDHA Referral In                      | d PDHRA (DD2900) PDI | HRA Referral Ind Modify                |                       |
| 10-Mar-2020                                          | - Enter th                  | e Theater En              | try Date, Est.                               | Theater              | Edit 🗸                                 | ~                     |
|                                                      | Dep. Date                   | e, Dest. COC              | OM, Country,                                 | DHA –                |                                        |                       |
|                                                      | Reason. a                   | and Event. by             | vusina the re                                | espective            |                                        |                       |
|                                                      | drop dow                    | n menus. Sa               | ve your work                                 | ζ. –                 |                                        | ~                     |
| Add Deployment Health Asses                          | s <u>ment</u> <u>Add</u>    | /Edit MHA Dates           | Refresh Current                              | <u>Status</u> ✓      | Most Current Deployment                |                       |

#### **United States Fleet Forces**

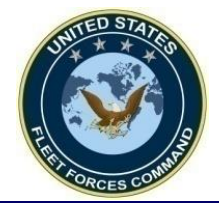

# Sample of a Deployment Event with complete information

| WRRS                                                                                                    | Comprehensive                                                                                                    | Medical Ent                                                                                  | Logged in as:<br>SANCHEZC98                      |
|----------------------------------------------------------------------------------------------------|----------------------------------------------------------------------------------------------------|----------------------------------------------------------------------------------------------|--------------------------------------------------|
| Menu                                                                                                    |                                                                                                    |                                                                                              | Help Log Out                                     |
| Name                                                                                                    | IMR Status: Fully Med                                                                                                    | ically Ready 🚨                                                                               | Find                                             |
| Member Activity Blood E                                                                                                    | yes/Audio Dental Deploy Immune                                                                                                    | Tests Exams Forms                                                                            | Record Waivers Status                            |
| Active Deployment<br>Deployed/Deploying: * Yes V<br>Theater Entry Date: * 17-Aug-2020<br>Est. Theater Dep. Date: * 15-Jun-2021 | ✓       Dest. COCOM:*       AFRICOM       ✓         I       Country: *       Algeria         I       Pre-Serum(HIV):       10-Aug-2020 | AOR DHA F                                                                                    | Reason:* COCOM Directed                          |
| MHA1: 25-Jun-2020                                                                                                    | DHA-IHB Note                                                                                                    | A                                                                                            | NAM Completion Date: <u>Hx</u>                   |
| PDHA: Deployed<br>MHA1: Completed                                                                                              | PDHRA: Not Yet Due<br>MHA2:                                                                                                    | Po<br>MHA3:                                                                                  | st-Serum(HIV): Not Due<br>MHA4:                  |
| Deployment History                                                                                                    |                                                                                                    |                                                                                              |                                                  |
| Pre-DHA (DD2795) Dest COCOM I                                                                                                  | Loc. Start Date End Date PDHA (DD                                                                                                    | 2796) PDHA Referral Ind PDHRA (D                                                             | D2900) PDHRA Referral Ind Modify                 |
| 25-Jun-2020<br>12-Dec-2019<br>shown<br>displa<br>becau                                                                         | sample, since the Pre-DH<br>in the "Deployment Histo<br>yed in the "MHA 1" window<br>se of the MHA incorporate                         | A (DD2795) was alrea<br>ry" section, the comp<br>v in the "Active Deplo<br>d in the Pre-DHA. | dy completed, as oletion date is oyment" section |
| Add Deployment Health Assess                                                                                                   | ment Add/Edit MHA Dates                                                                                                    | Refresh Current Status                                                                       | ✓Most Current Deployment                         |

9

Ready Fleet ... Global Reach

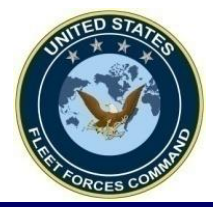

# CANCEL/DELETE A DEPLOYMENT EVENT

**United States Fleet Forces** 

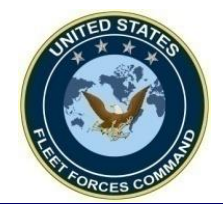

### **Cancel/Delete an Active Deployment Event**

| Com                                                                                                    | prehensive Me                                                                                                    | edical Entry                                                                                           | Logged in as:<br>SANCHEZC98            |                                                 |
|----------------------------------------------------------------------------------------------------|----------------------------------------------------------------------------------------------------|----------------------------------------------------------------------------------------------------|----------------------------------------|-------------------------------------------------|
| Menu Name Member Activity Blood Eyes/Audio I Activ Periodenat Deployed/Deploying: * Yes Theater Entry Date: * 18-Feb-2022 Est. Theater Dep. Date: * 28-Feb-2023 Pr | IMR Status: Partially Medically Rea<br>Dental Deploy Immune Tests<br>Dest. COCOM:* CENTCOM V AO<br>Country: * Jordan<br>e-Serum(HIV): Overdue | Help  Ady  Forms Record Waivers Statu  R DHA Reason:* COCOM Directed  Event: * IA Deployment           | Log Out<br>Find                        |                                                 |
| MHA1:<br>Current Status<br>PDHA: Deployed<br>MHA1: Not Performed<br>PDHRA:<br>MHA2:<br>Pere-DHA (DD2795) Dest COCOM Loc. Start Da<br>20-Feb-20                     | DHA-IHB Note                                                                                                    | omprehensive Medica                                                                                    | al Entry                               | -<br>Logged in as<br>SANCHEZC98<br>Help Log Out |
| Add Deployment Health Assessment                                                                                                    | Member Activity Blood Eyes/Aud<br>Active Deployment<br>Deployed/Deploying: * No V<br>Theater Entry Date:<br>Est. Theater Dep. Date:<br>MHA1:  | lio Dental Deploy Immune Tests Exams Dest. COCOM: AOR Country: Pre-Serum(HIV): Overdue DHA_HBR Note    | Forms Record DHA Reason: Event:        | Waivers Status                                  |
| To cancel/delete an<br>"Deployed/Deploy<br>The screen will cha<br>will be grayed-out.<br>cancelled/deleted.                                                        | n active deployme<br>ing" window in the<br>ange and the rest<br>Click "Save" and                                                              | ent event, click "No" in a<br>e "Active Deployment"<br>of the deployment info<br>the active deployment | the<br>section.<br>rmation<br>event is | RA Referral Ind Modify                          |
| United States Fleet F                                                                                                    | Orces                                                                                                    | Add/Edit MHA Dates Refresh Curre<br>Ready Fl                                                           | eet Global                             | Reach 11                                        |

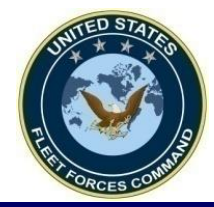

### Cancel/Delete an Historical Deployment Event

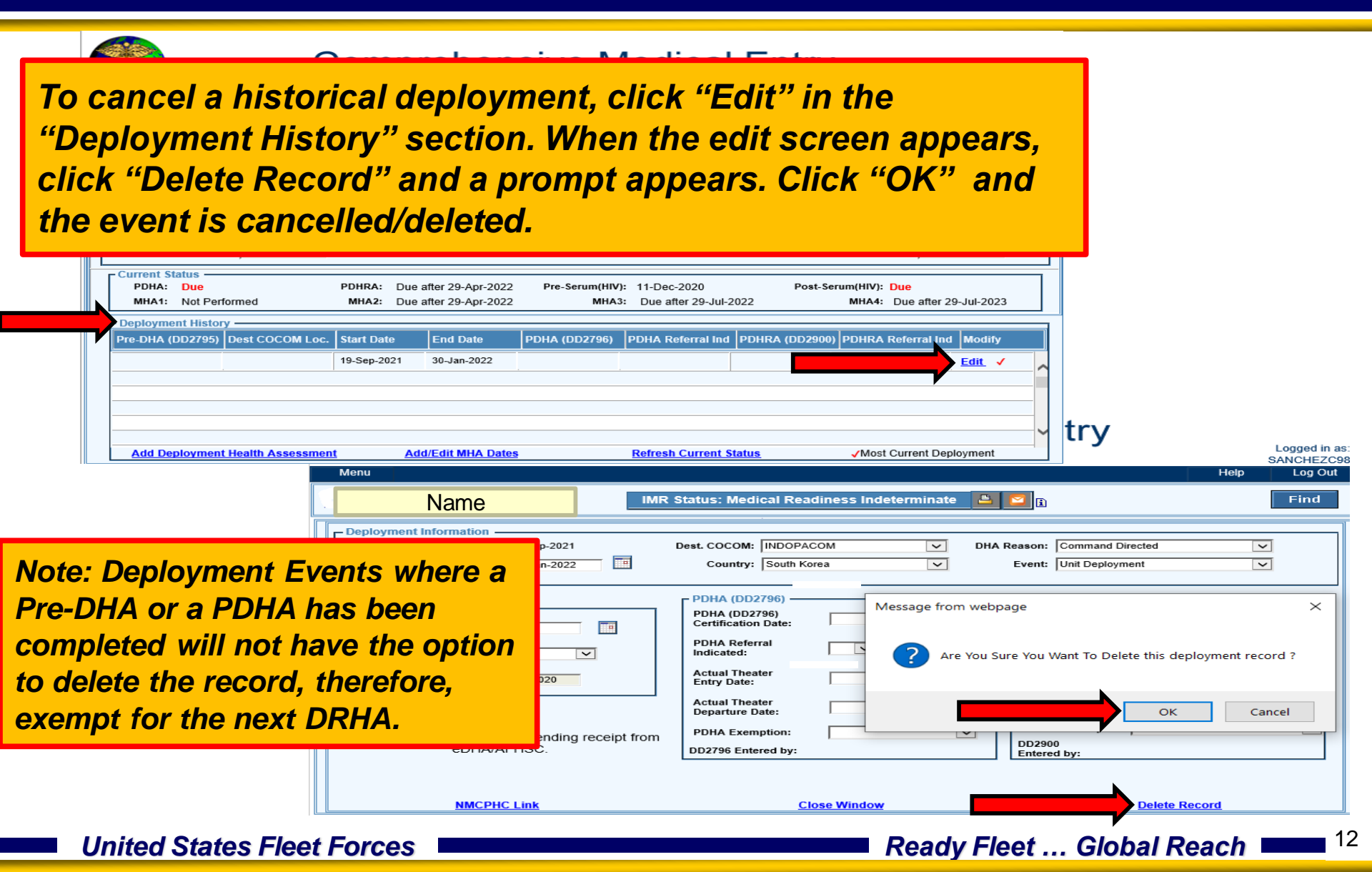

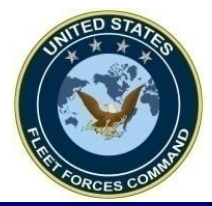

# EXEMPT A PDHRA

**United States Fleet Forces** 

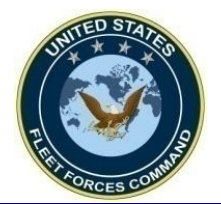

### **PDHA Exemption**

| Comprehensive Medi                                                                                                    | dical Entry Logged in as SANCHEZCS4 Help Log Out                                                                                                    |
|----------------------------------------------------------------------------------------------------|----------------------------------------------------------------------------------------------------|
| Name       IMR Status: Not Medically Ready         Member       Activity       Blood       Eyes/Audio       Dental       Deploy       Immune       Tests       Ex         Active Deployment       Deploy       Immune       Tests       Ex         Deployed/Deploying:       * No       Image: Dest. COCOM:       AOR         Theater Entry Date:       Country:       Output       Output         MHA1:       DHA-IHB Note       Output       PDHA:       Due after 31-Mar-2022       Pre-Serum(HIV): 17-Oct-2         MHA1:       Completed       MHA2:       Due after 31-Mar-2022       MHA3:       Due after                                                                                                    | Forms Record     Waivers Status     DHA Reason:     Event:     ANAM Completion Date:     Hx     ct-2020   Post-Serum(HIV):   03-Feb-2022   after 30-Jun-2022     MHA4:   Due after 30-Jun-2023                                                                                                    |
| Deployment History         Pre-DHA (DD2795)         Dest COCOM Loc.         Start Date         End Date         PDHA (DD2796)         PDHA Re           17-Oct-2020         01-Jan-2021         01-Jan-2022         01-Jan-2022         01-Jan-2021         01-Jan-2021         01-Jan-2021         01-Jan-2021         01-Jan-2021         01-Jan-2021         01-Jan-2021         01-Jan-2022         01-Jan-2021         01-Jan-2021 | Referral Ind PDHRA (DD2900) PDHRA Referral Ind Modify<br>Edit Z3-Jan-2019 No Edit<br>Comprehensive Medical Entry                                                                                                    |
| - To exempt, click "Edit" to open the<br>event from the "Deployment<br>History." The deployment event will<br>open in another screen. Click the<br>"PDHA Exemption" drop down<br>menu and select the appropriate<br>exemption and then click "Save."                                                                                                    | IMR Status: Not Medically Ready         Image: Status: Not Medically Ready       Image: Status: Not Medically Ready |
| United States Fleet Forces                                                                                                    | Shipboard<br>US Assignment         Close Window         14           PHC Link         Close Window                                                                                                    |

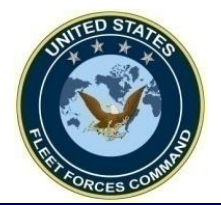

### **PDHRA Exemption**

| Comprehensive Medical Entry                                                                                                    | Logged in as<br>SANCHEZC99<br>Help Log Out                                                                                                    |
|----------------------------------------------------------------------------------------------------|----------------------------------------------------------------------------------------------------|
| Name       IMR Status: Medical Readiness Indeterminate       Image: Status         Member       Activity       Blood       Eyes/Audio       Dental       Deploy       Immune       Tests       Exams       Forms       Record         Active Deployment       Deployed/Deploying:       * No       Image: Status       Dest. COCOM:       AOR       DHA Reason:       Event:         Theater Entry Date:       Country:       Country:       V       Event:       Event:         MHA1:       DHA-IHB Note       ANAM Completion       ANAM Completion       Aname Completion | etion Date: Hx                                                                                                    |
| Current Status       PDHRA:       Overdue       Pre-Serum(HIV):       Not Completed       Post-Serum(MIV):         MHA1:       Completed       MHA2:       Completed       MHA3:       Due before 04-Dec-2022       M         Deployment History                                                                                                    | HIV): 18-Sep-2021<br>HHA4: Due after 03-Dec-2022<br>HRA Referral Ind Modify<br>Edit                                                                                                    |
| If the PDHRA requirement is not valid, delete<br>the requirement if able to or exempt for the<br>PDHA/PDHRA.<br>- Click "Edit" to open the event from the                                                                                                    | 2796)<br>Certification Date:<br>PDHRA Referral<br>Indicated:<br>Post-Deployment<br>Serum(HIV)                                                                                                    |
| "Deployment History." The deployment event<br>will open in another screen. Click the "PDHRA<br>Exemption" drop down menu and select the<br>appropriate exemption and then click "Save."                                                                                                    | <ul> <li>Solution (Intry)</li> <li>Solution (Intry)</li></ul> |
| NMCPHC Link                                                                                                    | Close Window                                                                                                    |

**United States Fleet Forces** 

Ready Fleet ... Global Reach

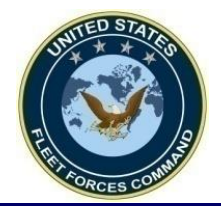

### **USFF DRHA Information**

### • Visit: https://www.usff.navy.mil/dha/

**United States Fleet Forces** 

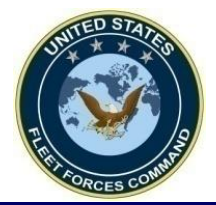

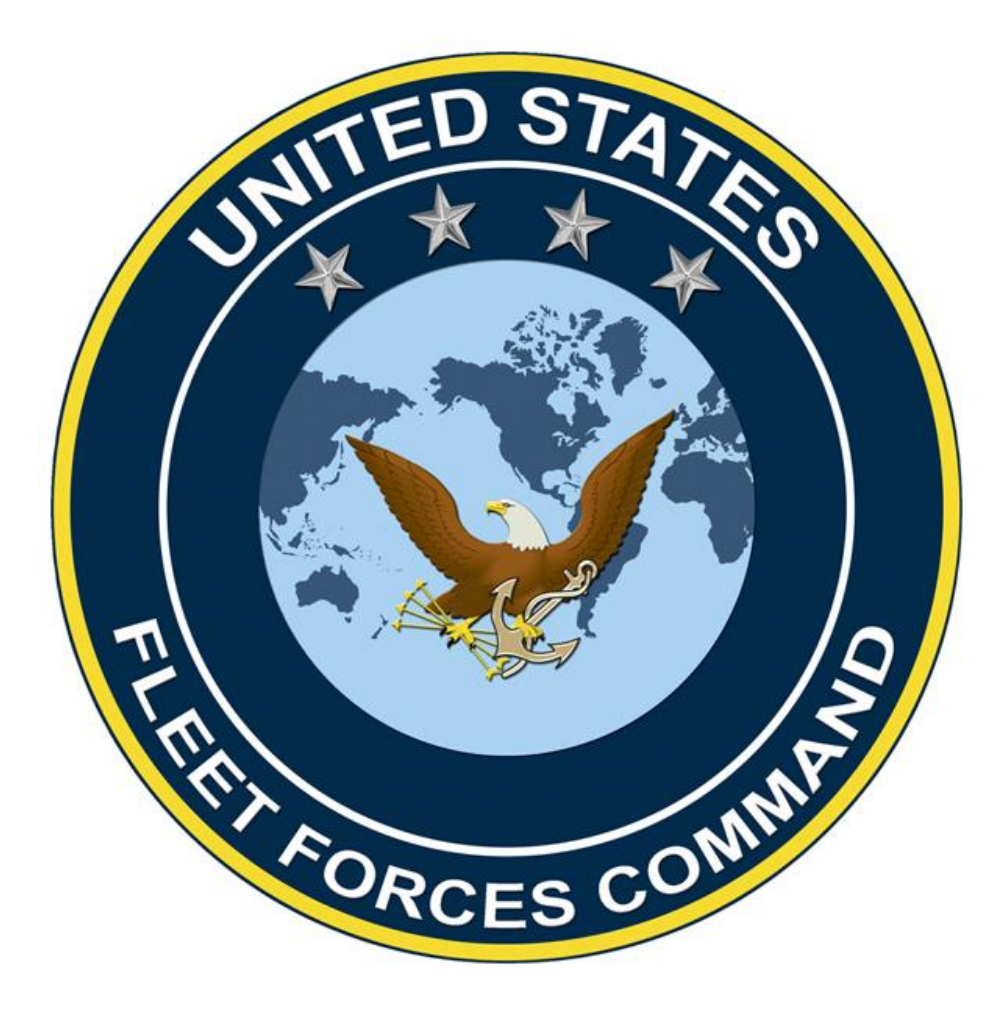

**United States Fleet Forces**